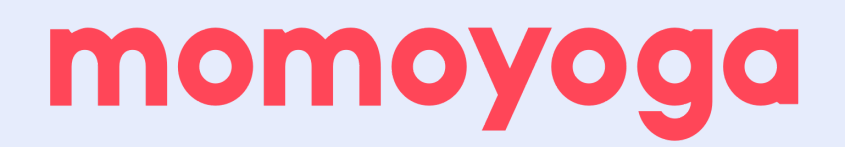

## Een stap-voor-stap registratie gids voor je yogi's

Namasté!

Wat leuk dat je aan je Momoyoga reis begint!

Met Momoyoga kun je gemakkelijk lessen boeken, annuleren en online betalen bij jouw yogastudio. Met 3 simpele stappen hebben we je zo op weg geholpen in Momoyoga zodat je registratieproces soepel en snel verloopt.

Maak je geen zorgen - wij begeleiden je stap-voor-stap in dit proces 🙏 📒

We hebben de instructies ook hieronder in een korte video samengevat. <u>Bekijk de</u> video hier.

| Yoga Studio Namesta     Today     Hatha Yoga   9 000     Emma   9 000     Hot Hatha Yoga   9 000     Childa Algorment Yoga   9 000     Seem   Ortical Algorment Yoga   9 000     Vinyasa Yoga   5 000 |               |
|----------------------------------------------------------------------------------------------------|---------------|
| Yoga Studio Namasté      Today     Hatha Yoga   900 a     Emma   900 a     Only   Construction     Critical Alignment Yoga   900 a     Steven   Veryata Yoga   500 p                                  | ount          |
| Hadha Yoga 2000<br>Emma 2000<br>Hot Hatha Yoga 2000<br>Chrilica Ligurnert Yoga 2000<br>Vinyasa Yoga 2000                                                                                              |               |
| Hatha Yoga 2003<br>Emma C C<br>Hot Hatha Yoga C C<br>Christial Alignment Yoga 2004<br>Steven                                                                                                    |               |
| Hot Hatha Yoga 500 p<br>Cinty Tomorrow C<br>Critical Alignment Yoga 200 a<br>Steven 500 p                                                                                                    | m ><br>oked   |
| Tomorrow     Critical Alignment Yoga<br>Steven   9:00 a     Vinyasa Yoga   5:00 p                                                                                                    | m >           |
| Critical Alignment Yoga 9:00 a<br>Steven<br>Vinyasa Yoga 5:00 p                                                                                                    |               |
| Vinyasa Yoga 5:00 p                                                                                                    | m >           |
| Emma                                                                                                    | m >           |
| Hatha Yoga 7:30 p<br>Cindy                                                                                                    | m >           |
| Monday, April 2                                                                                                    |               |
| Hatha Yoga 9.00 a<br>Emma Gravette                                                                                                    | m ><br>g list |
| Hot Hatha Yoga 5:00 p                                                                                                    | m >           |

Als je eenmaal je yogi account hebt aangemaakt, kun je de Momoyoga app gebruiken. Deze kun je vinden in de <u>App</u> of <u>Google Play Store</u> op je telefoon. De app kan gebruikt worden om lessen te boeken en te annuleren.

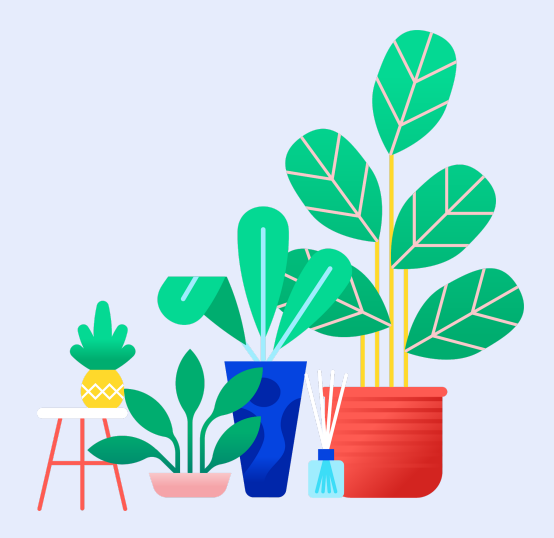

## Stap 1: Schrijf je in via het online lesrooster van uw studio

Voordat je begint dien je eerst een gratis yogi account aan te maken. Dit doe je door naar het **online lesrooster** van de studio te gaan of via de **registratielink** als de studio deze met je heeft gecommuniceerd. Als je een welkom e-mail hebt ontvangen kun je beginnen met stap 4. *Let op: Je hoeft je niet te registreren via Momoyoga.com* (*dit is alleen voor studio's*).

Zodra je het online lesrooster van de studio hebt geopend kun je de onderstaande stappen volgen:

1. Klik rechtsboven op Inschrijven. Hier kun je ook een taal naar keuze kiezen.

| 🗂 Lesrooster van Yogastudio Namasté (test) |   |           | Inschrijven Help Nederlands V Inlog | ggen 🗸 |
|--------------------------------------------|---|-----------|-------------------------------------|--------|
|                                            |   |           |                                     |        |
| 25 jan 31 jan. 2021                        | + | Deze week | <b>→</b>                            |        |

2. Vul alle gevraagde informatie en velden in. Zorg ervoor dat je een geldig en toegankelijk e-mailadres gebruikt. Je zult dit nodig hebben in de volgende stap.

| 菌 Lesrooster van Yogastudio Namasté (test)   | Inschrijven Help Nederlands V Inloggen V                                                                                |
|----------------------------------------------|----------------------------------------------------------------------------------------------------|
| Ben je al lid van Yogastudio Namasté (test)? | Inschrijven bij Yogastudio Namasté (test)   Wil je lessen gaan volgen bij Yogastudio Namasté (test)? Gebruik            |
| Klik hier om in te loggen                    | onderstaand formulier om je in te schrijven.   Voornaam   Achternaam   Geslacht Selecter   E-mailadres   Telefoonnummer |

- 3. Klik op Inschrijven onderin en check je e-mail inbox
- 4. Open de eerste link in de welkom e-mail die je zojuist hebt ontvangen (Click here to get started)
- 5. Creëer een uniek maar gemakkelijk te onthouden wachtwoord

Klaar! Je bent nu ingelogd in je Momoyoga account en kunt beginnen met het boeken van lessen. Maar eerst .. stap 2!

## Stap 2: Koop een abonnement of strippenkaart

Om lessen te kunnen boeken heb je eerst een geldige leskaart nodig, zoals een abonnement of strippenkaart. Je kunt eenvoudig een leskaart kopen door naar **Mijn lesrooster** te gaan in je yogi account.

- 1. Klik op Mijn lesrooster
- 2. Ga naar Mijn abonnement of strippenkaart

| Lesrooster van Yogastud | dio Namasté (test)                                       | Mijn lesrooster Help Nederlands 🗸 💄 Emma 🗸                                          |
|-------------------------|----------------------------------------------------------|-------------------------------------------------------------------------------------|
|                         |                                                          |                                                                                     |
|                         | Mijn lesrooster<br>Je bent niet ingeschreven voor lessen | Mijn abonnement of strippenkaart<br>Je hebt geen geldig abonnement of strippenkaart |
|                         | Lessen gevolgd (0)                                       | Nieuwe aankopen                                                                     |

- 3. Klik op Nieuwe aankopen
- 4. Kies een product

| Koop een nieuw product                             |     |           |
|----------------------------------------------------|-----|-----------|
| Kies een product.                                  |     |           |
| <b>1e gratis proefles</b><br>Geldig tot 02/04/2021 | € 0 | + Коор пи |
| Losse les<br>Geldig tot 02/04/2021                 | €12 | + Koop nu |

- 5. Kies een startdatum en bevestig je order
- 6. Volg de **betaalinstructies**. Je zult worden doorverwezen naar de betaalprovider die je studio heeft ingesteld.

Je bent nu helemaal klaar om lessen te boeken! iminuten een bevestigingsmail van je bestelling. En nu... Stap 3!

## Stap 3: Boek je eerste les

Als je eenmaal een strippenkaart of abonnement hebt gekocht kun je lessen gaan boeken:

- 1. Ga naar het **lesrooster**
- 2. Selecteer een les naar keuze en klik op Boek nu

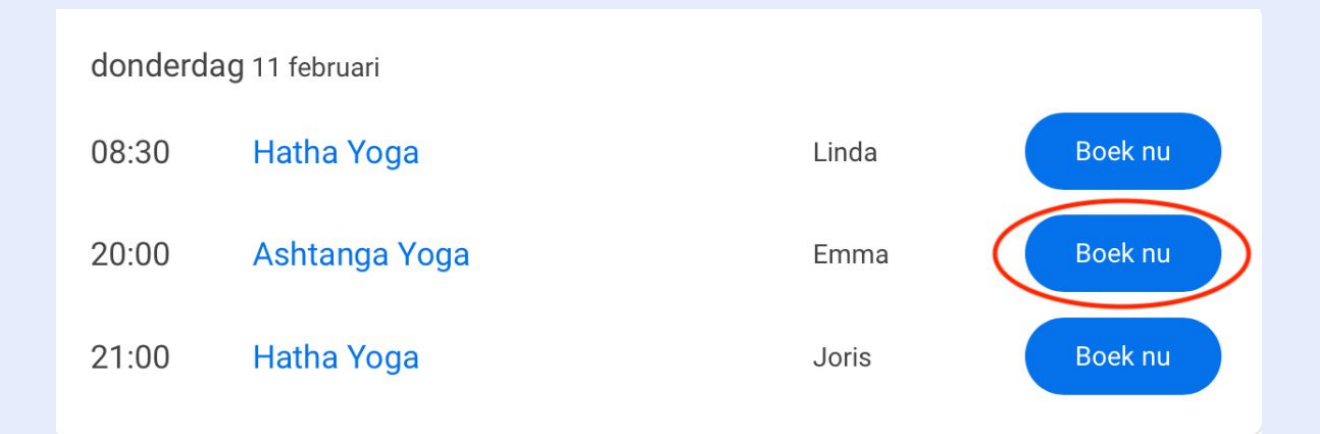

3. Kies een van je leskaarten voor deze les of koop een nieuwe.

| Kies product voor Ashtanga Yoga                    |  |
|----------------------------------------------------|--|
| Je hebt de volgende producten:                     |  |
| 10 lessen                                          |  |
| Geldig tot 04/02/2022<br>10 tegoed over            |  |
|                                                    |  |
| Je kunt deze les ook boeken met een nieuw product. |  |
|                                                    |  |

4. Bevestig door te klikken op **Boek les**.

Gefeliciteerd - Je hebt je eerste les geboekt! Me Je ontvangt binnen enkele minuten een bevestigings e-mail van je reservering.